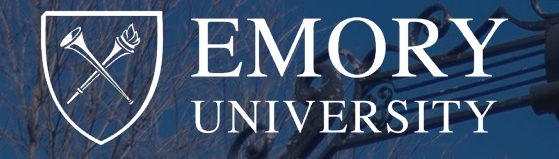

## Using CSOS for Schedule I-II Controlled Substance Purchases

## April 2025

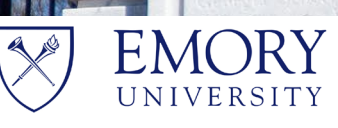

6

Research Compliance and Regulatory Affairs Research Administration

# In this Presentation

- What is CSOS?
- News from McKesson and Patterson. O Michael Cecelia from McKesson
- Regulatory Requirements
- Procurement Procedures
- Demo on using CSOS
- Questions

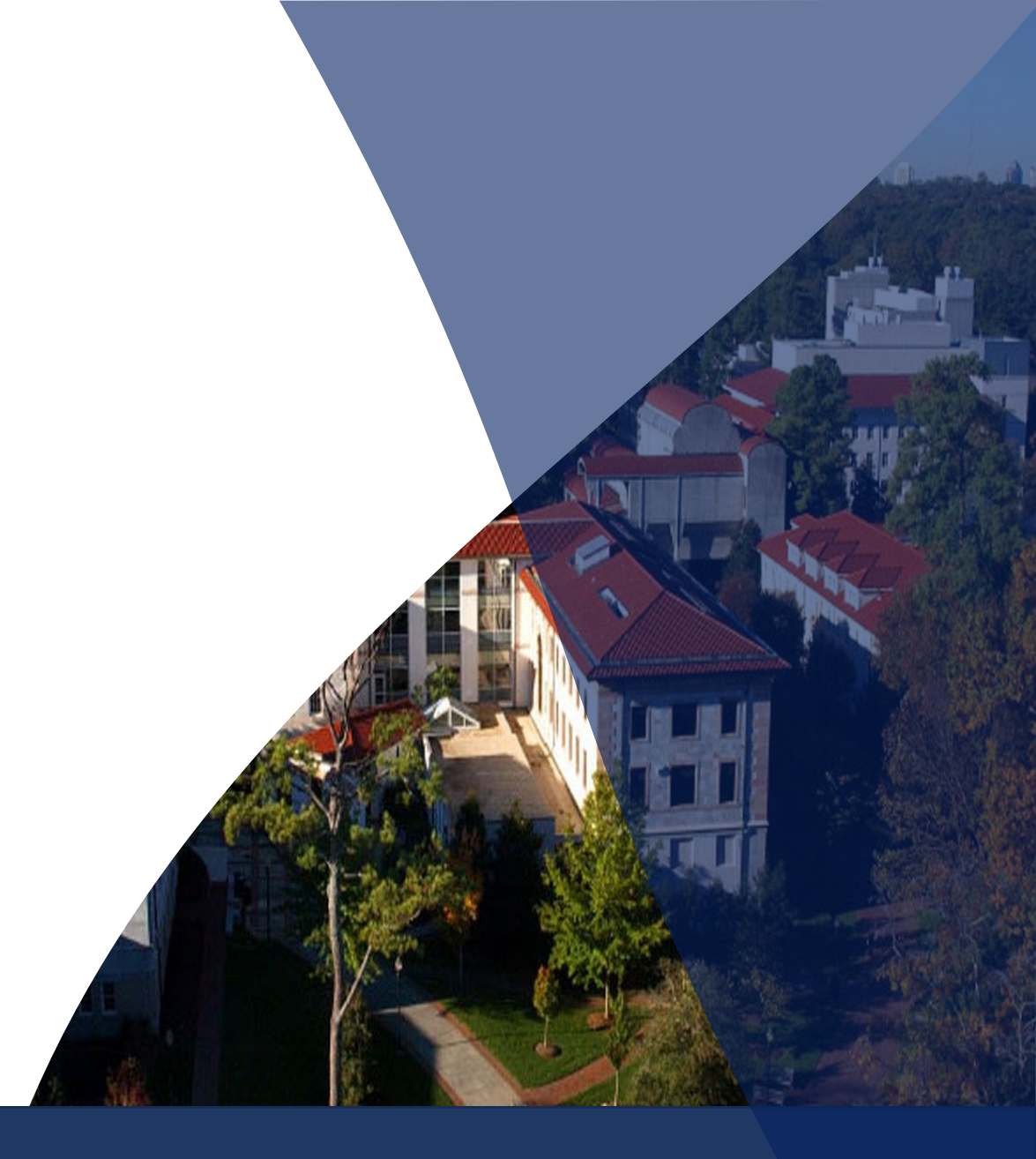

CSOS is an electronic Controlled Substance Ordering System for the purchase and receipt of Schedule I-II CS. It is the electronic version of the paper DEA Form 222.

Many distributors are transitioning away from Paper DEA Form 222s due to the risks associated with paper recordkeeping.

## **News from McKesson and Patterson**

At the end of February, Emory received a notification from McKesson that they will no longer be accepting paper DEA Form 222s effective March 31, 2025.

ORIC worked with McKesson to get Researchers who were not set up on their CSOS platform transitioned over to the electronic ordering system. Those Researchers who initiated the process to use CSOS were put on the exception list which allows them to use paper 222's until August 2025 or until they acquire their CSOS certificates.

In March, we learned that Patterson Veterinary is also transitioning to CSOS. However, they have no plans to discontinue the use of paper DEA Form 222s <u>at this</u> <u>time</u>. <u>21 CFR 1311.01-1311.305</u> are the regulatory requirements that set up the guidelines for ordering and receiving controlled substances through an electronic system. Many of the requirements for electronic orders are the same as paper 222 orders, except for the following:

- 1) Obtaining a Digital CSOS Certificate and Private Key (PKI) number that is unique to each user.
- 2) Assigning a principal coordinator for digital orders
- 3) Requirements for granting/revoking POA (must return to CSOS portal to revoke immediately)
- 4) Security requirements for the Private Key
- 5) Receiving orders (return to McKesson Supply Manager to receive items)

Manual Microsoft Word - CSOS-CertificatePolicy.docx

# **DEA CSOS Modernization Updates**

### In January 2025, DEA has modernized CSOS and offered a 1.5 hour webinar on the topic.

### Use this link to watch the video. <u>DEA Diversion Control Division's Controlled Substance</u> Ordering System (CSOS) Enrollment Process 2025

### Important Time Stamps:

- New User CSOS Portal Account Setup @ 29.21
- Applying for CSOS certificate "Create Request" @ 45.27
- Registrant registration @ 46.44
- Application Status Check @57.00
- Status Approved @ 58.38
- Principal Coordinator (PC) sign up@ 1.01.01
- Registrant approves PC @ 1.12.29
- Revocation @ 1.18.04
- Renewals @ 1.22.25

## New CSOS Users – Creating a CSOS Portal

All New users must complete the following steps to create their own CSOS portal

- 1) Use this link to create a CSOS account <u>Controlled Substance Ordering System (CSOS)</u> (Not Mac Compatible).
- 2) Click on Sign Up. You will be redirected to login.gov to create an account/password.
- 3) Once a login.gov account is created and identification is verified, Login.gov will redirect you back to the CSOS portal and an email will be sent to the user's email address to activate the account.
- 4) Open email which was sent from "Okta" to activate using the link and create a CSOS portal password. (check junk mail), enter relevant DEA info.
- 5) Click on Create my account
- 6) Set up multi-factor authentication step
- 7) Open CSOS portal. Registrant profile information will be available to review.

### Instructions are available in the CSOS Portal webpages.

- 1) In the Registrant's CSOS Portal click on "Create a Request" and add the DEA Registrant information first, including uploading the DEA License. Sign Registration Attestation, CSOS Registration, CSOS Subscriber Agreement and CSOS Privacy Policy. It is required to download the agreements and save them in the DEA Ready Binder.
- 2) The Registrant must "Create a Request" to assign a Principal Coordinator (PC). This is the person who will serve as that Registrant's point of contact regarding issues pertaining to issuance of, revocation of, and changes to digital certificates issued under that registrant's DEA registration. ORIC recommends the PC is the Registrant.
- 3) Alternatively, Emory staff can request to be a PC under a specific DEA # in their CSOS portal. The PC must download the agreement and save their agreements in the DEA Ready Binder. In this case, the Registrant must approve the PC and verify the PC has a power of attorney (POA) on file (<u>link to POA</u>). All users other than the Registrant must have a POA with electronic ordering authority on file in the DEA Ready Binder.
- 4) The PC or Registrant can "Create a Request" and assign POA users who can place orders on the Registrant's behalf. They must have POA on file. CSOS Password sharing is <u>forbidden</u> so make sure each user has their own account and password.

- 1) Once your CSOS Certificate is ready to be downloaded (2-4 weeks) you will receive an email activation notice with an access code. This access code may not be shared with anyone! This is the CSOS users private key (PKI)
- 2) Simultaneously, the DEA will mail an access code password on a **postcard** with instructions on how to download the certificate. Save all postcards in the DEA Ready Binder.
- Use the computer you will use to place/receive orders to activate the CSOS certificate (Firefox browser recommended). Download the certificate and save the file name as the DEA NUMBER in a folder labeled CSOS certificates.
- 4) All users must renew CSOS Certificates annually (Notices sent via email 45 days prior to DEA expiration date). The PC can renew all CSOS certificates. A new application must be submitted after the third renewal.

# **CSOS Security**

- 1) Only the certificate holder may access or use their digital certificate and private key.
- 2) Do not create backups of the PKI.
- 3) Any unauthorized use of the PKI must be reported to DEA Diversion e-commerce support at:
   Phone: 1-877-DEA-ECOM (1-877-332-3266) toll free
   E-mail: <u>Click here for Web form</u>
- 4) Any CSOS user who is no longer employed under the Registrant must revoke their own CSOS certificate or the PC/Registrant may revoke the certificate in the CSOS portal. Paper POA must be revoked simultaneously.
- 5) If you need to move the DEA Certificates onto a new computer, contact ORIC@emory.edu

# Sending CSOS Certificate to Vendors

Once the CSOS Certificate is obtained, each vendor will require the Registrant and each user to upload their certificate in their CSOS platform under their account profile.

McKesson will request that you **upload** all documents in the Cert Store in Supply Manager. You must have your own account to login into. Contact Michael Cecelia @michael.cecelia@mckesson.com or ORIC@emory.edu for specific instructions.

Patterson will require you to have an account and upload your certificate. When you get your certificate, contact <u>PVSExpress222@Pattersonvet.com</u> and ask them to be added as a Trading Partner.

| All Products                                                       |                                                                                                    | ٩                                                                                                    | <b>(</b> 0)<br>\$0.00    |
|--------------------------------------------------------------------|----------------------------------------------------------------------------------------------------|----------------------------------------------------------------------------------------------------|--------------------------|
| SOS User  Controlled Substance Orders Controlled Substance Orderin | g System                                                                                                    | Upload C                                                                                                    | SOS Signing Certificates |
| APPLY FILTERS                                                      |                                                                                                    |                                                                                                    |                          |
| Last 30 Days 🗸 Shipping Addres                                     | Status - APPLY Search within your Order St                                                                                                    | ummary                                                                                                    | Q Clear All X            |
| Dptions ~                                                          | Remote Certificate Wizard                                                                                                    |                                                                                                    | Display 25               |
|                                                                    | REMOTE CERTIFICATE STORE (RCS) USER AGREEMENT<br>Before proceeding, please read and understand the RCS User Agreement:<br>The following process will allow you to upload your personal CSOS Signing Certificate to a Drummond-corectificate store. This will allow you to access your certificate for CSOS signing purposes from internet-ca<br>Access to and maintenance of the Remote Certificate Store (RCS) and its contents are exclusively your a<br>account is required for each CSOS Subscriber to load their DEA issued CSOS Signing Certificate(s). No<br>This RCS is associated with one supplier. If you want to utilize an RCS with a different supplier, a new RG<br>By clicking the I Agree button below, you understand and agree to comply with this user agreement. | ertified FIPS 140-2 digital<br>pable devices.<br>responsibility. A unique login<br>one else may use your RCS.<br>CS must be created. |                          |
|                                                                    | -                                                                                                    | Disagree                                                                                                    |                          |

| 0                                                                                                    | 2                                   | (3)                                 |
|----------------------------------------------------------------------------------------------------|-------------------------------------|-------------------------------------|
| End User<br>Agreement                                                                                               | Upload Certificate<br>Wizard Step 1 | Upload Certificate<br>Wizard Step 2 |
| load Certificate Wizard Step 1                                                                                      |                                     |                                     |
| All fields are mandatory                                                                                            |                                     |                                     |
| Jpload Type:<br>Single Upload Multiple Upload                                                                       |                                     |                                     |
| igital Certificate (PFX/P12) File: *                                                                                |                                     |                                     |
|                                                                                                    |                                     |                                     |
| Choose File                                                                                                    |                                     |                                     |
| Choose File<br>AS2147786.pfx                                                                                        |                                     |                                     |
| Choose File<br>AS2147786.pfx<br>File Uploaded Successfully                                                          |                                     |                                     |
| Choose File<br>S2147786.pfx<br>ile Uploaded Successfully<br>DEA# Number:                                            |                                     |                                     |
| Choose File<br>US2147786.pfx<br>File Uploaded Successfully<br>DEA# Number:<br>BA5634453                             |                                     |                                     |
| Choose File<br>AS2147786.pfx<br>File Uploaded Successfully<br>DEA# Number:<br>BA5634453<br>PFX/P12 File Password: * |                                     |                                     |

If uploading multiple certifications, all certificates must be in a zip file and have the same password that was used when you exported the certificates from the DEA website. Only uploading one certification, type in the DEA # and select the certificate file which was saved as the DEA #. Click Next

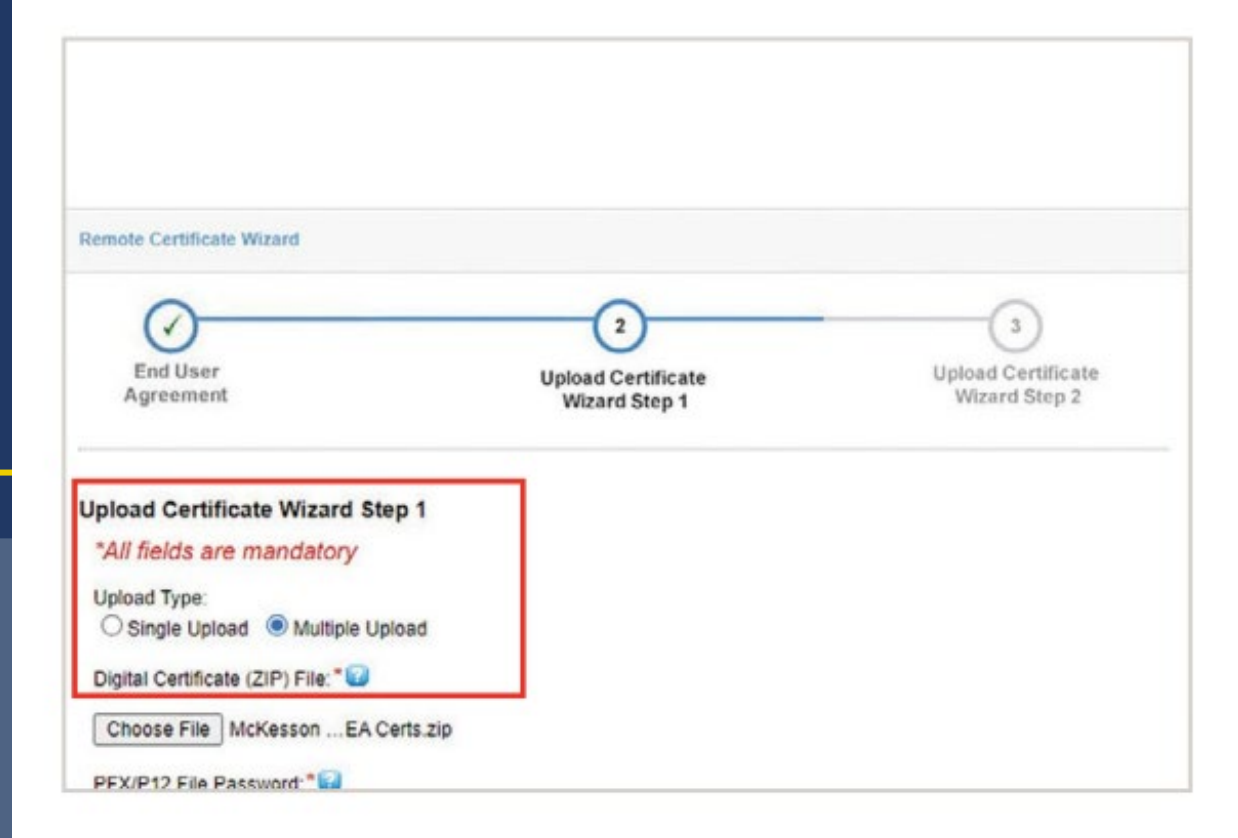

# Password and security answers

- The first time you set up your certificate store, you will be prompted to enter a password to be used each time you access the certificate store. There's also a security question to be used in case you need to recover your password
- Enter a strong password and confirm the password
- Enter a security question that you will remember the answer to
- Enter the security answer
- Click "Finish"

| emote Certificate Wizard                                                                                                    |                    |                    |
|----------------------------------------------------------------------------------------------------|--------------------|--------------------|
|                                                                                                    |                    |                    |
| -                                                                                                    | -                  | -                  |
| ()                                                                                                    | ()                 | (3)                |
| End User                                                                                                    | Upload Certificate | Upload Certificate |
| Agreement                                                                                                    | Wizard Step 1      | Wizard Step 2      |
| Ipload Certificate Wizard Step 2<br>*All fields are mandatory                                                                                                    |                    |                    |
| Ipload Certificate Wizard Step 2<br>*All fields are mandatory<br>Certificate Store Password: *                                                                                                |                    |                    |
| Ppload Certificate Wizard Step 2<br>*All fields are mandatory<br>Certificate Store Password: *                                                                                                |                    |                    |
| Ppload Certificate Wizard Step 2 *All fields are mandatory Certificate Store Password: *                                                                                                    |                    |                    |
| Ppload Certificate Wizard Step 2 *All fields are mandatory Certificate Store Password: *                                                                                                    |                    |                    |
| Pload Certificate Wizard Step 2 "All fields are mandatory Certificate Store Password:" Password strength: Very strong Confirm Certificate Store Password:" Should matched the above password. |                    |                    |
| Ppload Certificate Wizard Step 2 *All fields are mandatory Certificate Store Password: *                                                                                                    |                    |                    |

| MEKESSON                                                                                                    |                                |               |                                             | Shop Pro           | oducts 🗙 🛛 O   | rders 🗸 Reports    | <ul> <li>Resources</li> </ul> | Need Help? |                        |
|----------------------------------------------------------------------------------------------------|--------------------------------|---------------|---------------------------------------------|--------------------|----------------|--------------------|-------------------------------|------------|------------------------|
| All Products - What can we help you find?                                                                                    |                                |               |                                             |                    |                | Q                  |                               |            | <b>1</b> (0)<br>\$0.00 |
| My Account  Controlled Substance Orders  CSOS - Manage  Managing CSOS Certificates USER CERTIFICATE STORE SETUP IS COMPLETED | Certificates                   |               |                                             |                    |                |                    |                               |            |                        |
|                                                                                                    | Certificate Store              |               |                                             |                    |                |                    |                               |            |                        |
|                                                                                                    | Certificate List               | DEA#          | Partner Issuing Date Expiration Date Sci    |                    |                | Schedule           | 0                             |            |                        |
|                                                                                                    | ValidCA2025 SCColon            | AS2147786     | Corporate Pharmacy<br>DBA:Hometown Pharmacy | 03-Mar-2022        | 01-Mar-2025    | 2, 2N, 3, 3N, 4, 5 |                               |            |                        |
|                                                                                                    | ValidCA2025<br>ValidOrderThree | AS2778377     | ValidCA ValidOrderThree                     | 03-Mar-2022        | 01-Mar-2025    | 2, 3, 3N, 4, 5     |                               |            |                        |
|                                                                                                    | ValidCA2025<br>ValidOrderTen   | BA1036641     | ValidCA ValidOrderTen                       | 03-Mar-2022        | 01-Mar-2025    | 2, 2N, 3, 3N, 4, 5 |                               |            |                        |
|                                                                                                    | ValidCA2025<br>ValidOrderEight | BA2893612     | ValidCA ValidOrderEight                     | 03-Mar-2022        | 01-Mar-2025    | 2, 2N, 3, 3N, 4, 5 |                               |            |                        |
|                                                                                                    | ValidCA2025<br>SCForwardSlash  | BP1245488     | Jane Doe/                                   | 03-Mar-2022        | 01-Mar-2025    | 2, 2N, 3, 3N, 4, 5 |                               |            |                        |
|                                                                                                    | ValidCA2025 SCPeriod           | BV4990442     | Dr. John Martin                             | 03-Mar-2022        | 01-Mar-2025    | 2, 2N, 3, 3N, 4, 5 |                               |            |                        |
|                                                                                                    | 2 Q                            |               | H H Page 1 of                               | 1 🕪 H 10           | ~              | View 1 - 6         | of 6                          |            |                        |
|                                                                                                    | Upload New Certificate         | Manage Securi | ity Details Remove Sel                      | ected Certificates | Export Selecte | d Certificates     |                               |            |                        |
|                                                                                                    | Finish                         |               |                                             |                    |                |                    |                               |            |                        |
|                                                                                                    |                                |               |                                             |                    |                |                    |                               |            |                        |

EMORY<br/>UNIVERSITYResearch Compliance<br/>and Regulatory Affairs

# **Overall Process for Placing CSOS Orders**

Each Vendor has their own CSOS ordering platform and should be followed accordingly. Overall process:

- 1) Create PO in Emory Express. McKesson create in punchout with personal "ship to" account number in checkout field. Others create non-catalog item PO.
- 2) Use the Vendor's CSOS platform to enter/authorize the CI-II order using CSOS. (McKesson will send link to CSOS platform)
- 3) Order ships from vendor
- 4) Receive and verify inventory accuracy
- 5) Any staff member can enter Vendor's CSOS platform to receive items <u>on the day</u> the CS is received.
- 6) Print and file each e222 form.

# **McKesson CSOS Ordering Process**

1) Use McKesson punchout in Emory Express to create CS order as usual.

2) Within 30-40 minutes, McKesson will send an email to the registered CSOS user who completed the order. The email will look like this. The order will be tied to the User's ship to address.

## **Signature required email**

| [ACTION REQUIRED] CSOS Order #70716274 Requires Your Sign<br>BS To CSOS User<br>Retention Policy FLD - Inbox Delete after 90 Days (90 days)<br>MCKESSON | ature<br>Expires 11/9/2022                                                                                     |                                                                                        | ← Reply     ← Reply All     → Forward     •••       Thu 8/11/2022 8:02 AM |
|----------------------------------------------------------------------------------------------------|----------------------------------------------------------------------------------------------------|----------------------------------------------------------------------------------------|---------------------------------------------------------------------------|
| CSOS Order #70716274 requires your signature.<br>Purchase Order: My Drug Order<br>Order #: 70716274<br>CSOS ID: 22X289937                               | Account #: 3752233<br>Account Name: McKesson Demo Account<br>DEA Account: BA5634453<br>Date Submitted: 8/10/22 | Ship To:<br>5554444<br>McKesson Demo Account<br>1234 Main Street<br>Richmond, VA 23222 |                                                                           |
| Please follow this link to sign your order: <u>CSOS Order #70716274</u> .                                                                               |                                                                                                    |                                                                                        |                                                                           |
| If you have questions about this order, please contact SupplyManager Support @ 1-800-422-0280, option 6 and                                             | refer to order #70716274.                                                                                      |                                                                                        |                                                                           |
| Please do not reply to this auto-generated email.                                                                                                    |                                                                                                    |                                                                                        |                                                                           |
|                                                                                                    | MCKESSON MEDICAL-SURGICAL, INC PROPRIETARY AND CONFID                                                          | ENTIAL INFORMATION                                                                     |                                                                           |
|                                                                                                    |                                                                                                    |                                                                                        |                                                                           |

## **CSOS order view in SupplyManager**

| All F  | Products 🛩 | What can we help you find?                                                                   |                              |             |     |         | Q       |                                                                                         | )a( (0)<br>\$0.00                     |
|--------|------------|----------------------------------------------------------------------------------------------|------------------------------|-------------|-----|---------|---------|-----------------------------------------------------------------------------------------|---------------------------------------|
| CSO    | S Orde     | Controlled Substance Orders > Order #70716276<br>r #70716276                                 |                              |             |     |         |         | ORDER SUMMARY<br>Status                                                                 | Signature Required                    |
| LINE # | ITEM #     | ITEM DESCRIPTION                                                                             | MANUFACTURER                 | NDC -       | UOM | SHIPPED | ORDERED | Customer PO<br>PO (Drop Ship)<br>Order Number                                           | My Drug Order<br>30756118<br>70716276 |
| 1      | 368820     | Fentanyl Citrate, Preservative Free 50 mcg / mL Injection Vial 2 mL CII                      | Hospira                      | 00409909422 | PK  |         | 1       | CSOS ID                                                                                 | 08/10/2022<br>22X289938               |
| 2      | 903886     | Hydrocodone Bitartrate / Acetaminophen 7.5 mg - 325 mg / 15 mL<br>Solution Bottle 473 mL CII | Pharmaceutical<br>Associates | 00121077216 | EA  |         | 1       | DEA License                                                                             | BA5634453                             |
|        |            |                                                                                              |                              |             |     |         |         | 🗹 SIGN                                                                                  | IORDER                                |
|        |            |                                                                                              |                              |             |     |         |         | Billing Account<br>5555555<br>McKesson Demo Ac<br>1234 Main Street<br>Richmond, VA 2322 | ccount<br>22                          |
|        |            |                                                                                              |                              |             |     |         |         | 5554444<br>McKesson Demo Address<br>1234 Main Street<br>Richmond, VA 2322               | s<br>ccount<br>22                     |
|        |            |                                                                                              |                              |             |     |         |         | PDF AND EXPO                                                                            | ort options -                         |

|  | CSOS s | igning app | lication |
|--|--------|------------|----------|
|--|--------|------------|----------|

| T | D:<br>cKesson<br>ATE: 202 | Corporatio                           |                                                               |                                                                                                    |                                      |                 |                 |                  |                  |  |
|---|---------------------------|--------------------------------------|---------------------------------------------------------------|----------------------------------------------------------------------------------------------------|--------------------------------------|-----------------|-----------------|------------------|------------------|--|
|   | No. of<br>Pkgs            | Size of<br>Package                   | Name of Item                                                  |                                                                                                    | National Drug<br>Code                | Pkgs<br>Shipped | Date<br>Shipped | Pkgs<br>Received | Date<br>Received |  |
| 1 | 1.0000                    |                                      | 368820 Fentanyl Citrate, Prese                                | ervative Free 50 mcg / mL In                                                                                                    | 00409909422                          |                 |                 |                  |                  |  |
| 2 | 1.0000                    |                                      | 903886 Hydrocodone Bitartrate                                 | e / Acetaminophen 7.5 mg - 32                                                                                                    | 001210//216                          | -               |                 |                  |                  |  |
|   |                           |                                      | Schedules<br>** UNKNOWN **<br>CSOS ID<br>22X100129            | *** DIGITAL SIGNATURE<br>*** NOT VALID IF PRI<br>SIGNED BY:<br>SM M 3776351<br>McKesson Demo Acc<br>1234 Main Street<br>Richmond, VA 23222 | EIS MISSING ***<br>NTED ***<br>count |                 |                 |                  |                  |  |
|   | Servic<br>Order<br>Specia | e Contrac<br>Number:<br>al Instructi | This is not a DEA is<br>t: McKesson Batch<br>70716276<br>ons: | sued Form 222. This form is a                                                                                                    | vailable for con                     | venience        | -               |                  |                  |  |
| F | PPRO                      | VE                                   | SKIP REMOVE                                                   |                                                                                                    |                                      |                 |                 |                  |                  |  |

### **Review and sign CSOS order**

Review & Sign CSOS Order

#### Approved e222 Forms Pending Signature

You have 1 approved order waiting to be signed. To sign this order, please enter your remote certificate store password:

Go

Certificate Store Password:

.....

Powered by Express222 / Legisym, LLC. Privacy Policy

### **Successful signature email**

| Signing Successful for CSOS Order #70714279                                                                                                    | Evalues: 11/9/2022                                                                     | ← Reply ≪ Reply All → Ferward                                                          |  |  |  |  |  |  |  |
|----------------------------------------------------------------------------------------------------|----------------------------------------------------------------------------------------|----------------------------------------------------------------------------------------|--|--|--|--|--|--|--|
| MSKESSON<br>CSOS Order #70714279 has been signed successfully and submitted for p                                                                                                    | rocessing.                                                                             |                                                                                        |  |  |  |  |  |  |  |
| Parchane Order: My Drug Order<br>Order #170714279<br>CSOS IDI 22/2289905                                                                                                    | Account Name: MicKasson Demo Account<br>DEA Account BA563453<br>Date Submitted: 8/8/22 | Ship Tec<br>5654444<br>McKesson Demo Account<br>1234 Main Street<br>Richmond, VA 23222 |  |  |  |  |  |  |  |
| Reminder: Please keep track of and lock up your CSOS carbon copies and receipts. These files must be accessible in the event you are audited by the DEA. For further assorance or questions about this online, cantact McKesson CSOS Technical Support # 1 600-422-0280, option 6 and refer to onder #70714279.<br>Please do not reply to this auto-generated email. |                                                                                        |                                                                                        |  |  |  |  |  |  |  |
|                                                                                                    | MCKESSON MEDICAL-SURGICAL, INC PROPRIETARY AND CONFIDENTIAL INFORMATION                |                                                                                        |  |  |  |  |  |  |  |

## **CSOS** order receiving

| =     | All Products ~ Wh | at can we help you find |              |               |                  | c                 | 2                 | (0)<br>\$0.00                   |
|-------|-------------------|-------------------------|--------------|---------------|------------------|-------------------|-------------------|---------------------------------|
| Со    | Controlled        | Substance Orders        | ing System   |               |                  |                   | Upload CSOS Sign  | ning Certificates 🛛 😯 CSOS Help |
| AP    | PLY FILTERS       |                         |              |               |                  |                   |                   |                                 |
|       | Last 30 Days 🛩    | Shipping Add            | ress 🛩 St    | tatus 🛩 APPLY | Bearch within yo | our Order Summary |                   | Q Clear All X                   |
| ption | s <b>v</b>        |                         |              |               |                  |                   |                   | Display 25                      |
|       | PO NAME 🔺         | ORDER # 🔺               | ORDER DATE - | DROP SHIP # • | DEA LICENSE      | LAST UPDATE -     | STATUS -          |                                 |
|       | My Drug Order     | 70691707                | 07/15/2022   | 30752815      | BA5634453        | 07/15/2022 Signed | READY FOR RECEIPT | VIEW >                          |
|       | My Drug Order     | 70691706                | 07/15/2022   | 30752814      | BA5634453        | 07/15/2022 Signed | READY FOR RECEIPT | VIEW >                          |
|       | Mu Davis Order    | 70101701                | 07/15/0000   | 20752812      | RA5634453        | 07/15/2022 Signed |                   | VIEWS                           |

### Finalize your CSOS order

| ≡    | All Product    | cts 🛩            | What can we help you find?                                                                   |                              |               |     |             | Q       |                                                               | <b>1</b> (0)<br>\$0.00                |
|------|----------------|------------------|----------------------------------------------------------------------------------------------|------------------------------|---------------|-----|-------------|---------|---------------------------------------------------------------|---------------------------------------|
| Cont | rolled Substar | ance Ord<br>rder | ders > Order #70691707<br>#70691707                                                          |                              |               |     |             |         | ORDER SUMMARY<br>Status                                       | Ready For Receipt                     |
| LIN  | IE # ITEM      | M #              | ITEM DESCRIPTION                                                                             | MANUFACTURER                 | NDC -         | UOM | SHIPPED     | ORDERED | Customer PO<br>PO (Drop Ship)<br>Order Number                 | My Drug Order<br>30752815<br>70691707 |
| 1    | 9038           | 886              | Hydrocodone Bitartrate / Acetaminophen 7.5 mg - 325 mg / 15<br>mL Solution Bottle 473 mL CII | Pharmaceutical<br>Associates | 00121077216   | EA  | 3           | 3       | Date<br>CSOS ID<br>DEA License                                | 07/15/2022<br>22X289900<br>BA5634453  |
|      |                |                  |                                                                                              |                              | DATE RECEIVED |     | QUANTITY RE | CEIVED  |                                                               |                                       |
|      |                |                  |                                                                                              |                              | 07/15/2022    |     | <b>X</b> 1  | L       | SAVE FOR L                                                    | ATER                                  |
| 2    | 7016           | 606 I            | Ultiva® Remifentanil HCl, Preservative Free 1 mg / 3 mL<br>Injection Vial 3 mL               | Mylan Pharmaceuticals        | 67457019803   | СТ  | 2           | 2       | 🔊 FINALIZE (                                                  | DRDER                                 |
|      |                |                  |                                                                                              |                              | DATE RECEIVED |     | QUANTITY RE | CEIVED  | Billing Account                                               |                                       |
|      |                |                  |                                                                                              |                              | 08/08/2022    |     | <b>×</b> 0  |         | 5555555<br>McKesson Demo Accourt                              | nt                                    |
| 3    | 3688           | 1820 I           | Fentanyl Citrate, Preservative Free 50 mcg / mL Injection Vial 2<br>mL CII                   | Hospira                      | 00409909422   | РК  | 1           | 1       | 1234 Main Street<br>Richmond, VA 23222                        |                                       |
|      |                |                  |                                                                                              |                              | DATE RECEIVED |     | QUANTITY RE | CEIVED  | Shipping Address                                              |                                       |
|      |                |                  |                                                                                              |                              | 07/25/2022    |     | 1           |         | 5554444                                                       |                                       |
|      |                |                  |                                                                                              |                              |               |     |             |         | McKesson Demo Accou<br>1234 Main Street<br>Richmond, VA 23222 | nt                                    |
|      |                |                  |                                                                                              |                              |               |     |             |         | PDF AND EXPORT                                                | OPTIONS <del>-</del>                  |

## Print e222 and file

TO:

McKesson Corporation DATE: 2022-08-10

| _ |                |                    |                                                           |                       |                 |                 |                  |                  |
|---|----------------|--------------------|-----------------------------------------------------------|-----------------------|-----------------|-----------------|------------------|------------------|
|   | No. of<br>Pkas | Size of<br>Package | Name of Item                                              | National Drug<br>Code | Pkgs<br>Shipped | Date<br>Shipped | Pkgs<br>Received | Date<br>Received |
|   |                |                    |                                                           |                       |                 |                 |                  |                  |
| 1 | 1.0000         |                    | 368820 Fentanyl Citrate, Preservative Free 50 mcg / mL In | 00409909422           | 1               | 03/25/25        | 1                | 03/26/25         |
| 2 | 1.0000         |                    | 903886 Hydrocodone Bitartrate / Acetaminophen 7.5 mg - 32 | 00121077216           | 2               | 03/25/25        | 1                | 03/26/25         |

| DEA Registration No.<br>BA5634453 | Name and Address of Registrant *** DIGITAL SIGNATURE IS MISSING *** |
|-----------------------------------|---------------------------------------------------------------------|
| Schedules<br>** UNKNOWN **        | SIGNED BY:<br>SM M 3776351                                          |
| CSOS ID<br>22X100129              | McKesson Demo Account<br>1234 Main Street<br>Richmond, VA 23222     |

This is not a DEA issued Form 222. This form is available for convenience.

Service Contract: McKesson Batch Order Number: 70716276 Special Instructions:

# Covetrus/Patterson Process

- 1) Submit non-catalog item order requisition in Emory Express.
- 2) Wait to get email that states a PO Number was assigned.
- 3) Use the vendor's CSOS web platform to "order" your CS.

| Expre                                                                                | 222                                                               | 1 2                                         | Cash S                                     | -35 |
|--------------------------------------------------------------------------------------|-------------------------------------------------------------------|---------------------------------------------|--------------------------------------------|-----|
| Home Lo<br>Log In<br>You have re<br>Please log i<br>Need H<br>username:<br>password: | equested access to the clien<br>n so that we may authenti<br>elp? | nt area of our site.<br>icate your request. |                                            |     |
| _                                                                                    | Copyright © 200                                                   | 09-2025 by Legisym, LLC.                    | All rights reserved. <u>Privacy Policy</u> |     |

## To create a new order, click "Create, Send and Manage e222 Forms"

| Express222                                                                  |                 |
|-----------------------------------------------------------------------------|-----------------|
| Menu Orders Admin NDC Lookup Training Help Contact                          |                 |
| You are logged in as Service Type: Express222 Partner: Wone Selected change | my info log out |
| Express222 User Options Admin  Login Accounts  Manage Digital Certificates  |                 |
| Outbound e222                                                               |                 |
| Copyright © 2009-2025 by Legisym, LLC, All rights reserved. Privacy         | Policy          |

Click "Create New Order" button

## Express222 Orders

|                            | - uc       |            |            |           |                 |
|----------------------------|------------|------------|------------|-----------|-----------------|
| LEGEND: 🖳 View             | 🖉 Edit     | Copy       | 🗎 Archive  | Receive   | 🔀 Delete        |
|                            |            | Open       | Orders Se  | nt Orders | Archived Orders |
| Create a New Order         |            |            |            |           |                 |
| Open Orders (these or      | rders ha   | ve not yet | been sent) |           |                 |
| (There are currently no op | en orders. | .)         |            |           |                 |
|                            |            |            |            |           |                 |
|                            |            |            |            |           |                 |
|                            |            |            |            |           |                 |
|                            |            |            |            |           |                 |
|                            |            |            |            |           |                 |
|                            |            |            |            |           |                 |
|                            |            |            |            |           |                 |

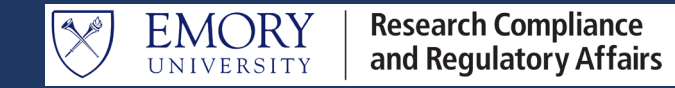

Select desired products, after making product selection, click "Save Form and Continue" at the bottom of the page.

Date Created: 2025-04-09 16:47:15

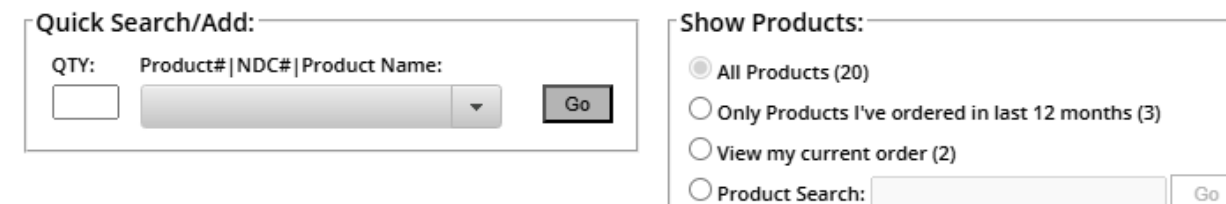

| QTY | Product#   NDC#              | Sc | Size<br>Str & Un                     | Product Name<br>Category                                        | Source |  |
|-----|------------------------------|----|--------------------------------------|-----------------------------------------------------------------|--------|--|
| 1   | 0 5946<br><i>0 298937368</i> | 2N | 250ml Vial<br>100.0                  | Fatal Plus Solution C2<br>UNCATEGORIZED PRODUCTS                |        |  |
| 2   | 0 5012<br><i>0 641603001</i> | 2  | 50 ml vial<br><i>100.0</i>           | Fentanyl Cit inj. 50mcg/ml PF 50ml<br>UNCATEGORIZED PRODUCTS    |        |  |
|     | 055013<br>00641601910        | 2  | 10 x 10ml<br>ampules<br><i>100.0</i> | Duramorph Inj 1mg/mL 10mL (PF) C2<br>UNCATEGORIZED PRODUCTS     |        |  |
|     | 057202<br><i>00641612725</i> | 2  | 25x1ml<br>100.0                      | Morphine Sulf 10mg/ml<br>UNCATEGORIZED PRODUCTS                 |        |  |
|     | 065529<br><i>00641612525</i> | 2  | 25x1ML<br>100.0                      | Morphine Sulf 4mg/ml 25x1ML<br>UNCATEGORIZED PRODUCTS           |        |  |
|     | 065530<br><i>00641612625</i> | 2  | 25x1ML<br>100.0                      | Morphine Sulf 8mg/ml 25x1ML<br>UNCATEGORIZED PRODUCTS           |        |  |
|     | 068137<br><i>00641602010</i> | 2  | BX10<br>100.0                        | DURAMORPH 5MG/10ML INJ 10X10ML<br>C2                            |        |  |
|     | 068375<br><i>00409381412</i> | 2  | 5X10ML<br>100.0                      | MORPHINE SULF 5MG/10ML INJ<br>5X10ML C2                         |        |  |
|     | 068376<br><i>00409381512</i> | 2  | 5X10ML<br>100.0                      | MORPHINE SUL 10MG/10ML INJ<br>5X10ML C2                         |        |  |
|     | 068738<br><i>00409118130</i> | 2  | 30ML<br>100.0                        | DEMEROL 50MG/ML INJ 30ML C2                                     |        |  |
|     | 074202<br>10702005501        | 2  | 100 tablets<br>100.0                 | HYDROCOD-HOMA 5MG/1.5MG TAB<br>100 C2<br>UNCATEGORIZED PRODUCTS |        |  |
|     | 077571<br>64950020610        | 2  | 100CT<br>100.0                       | Hycodan (Hydrocodone/Homatropine<br>5mg/1 5mg)                  |        |  |

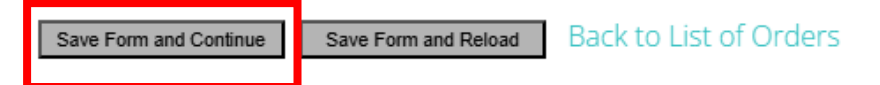

Must provide PO number and contact information. Click "Sign Order Now"

## **Finalize Order**

Date: 2025-04-09 16:49:55

PO Number:

Tracking Id:

25XX00001

Email address to which confirmation is to be sent:

Phone number at which a representative may contact you:

2

Special Instructions:

Sign Order Now

XXXXX@emory.edu

Save and Exit Without Signing

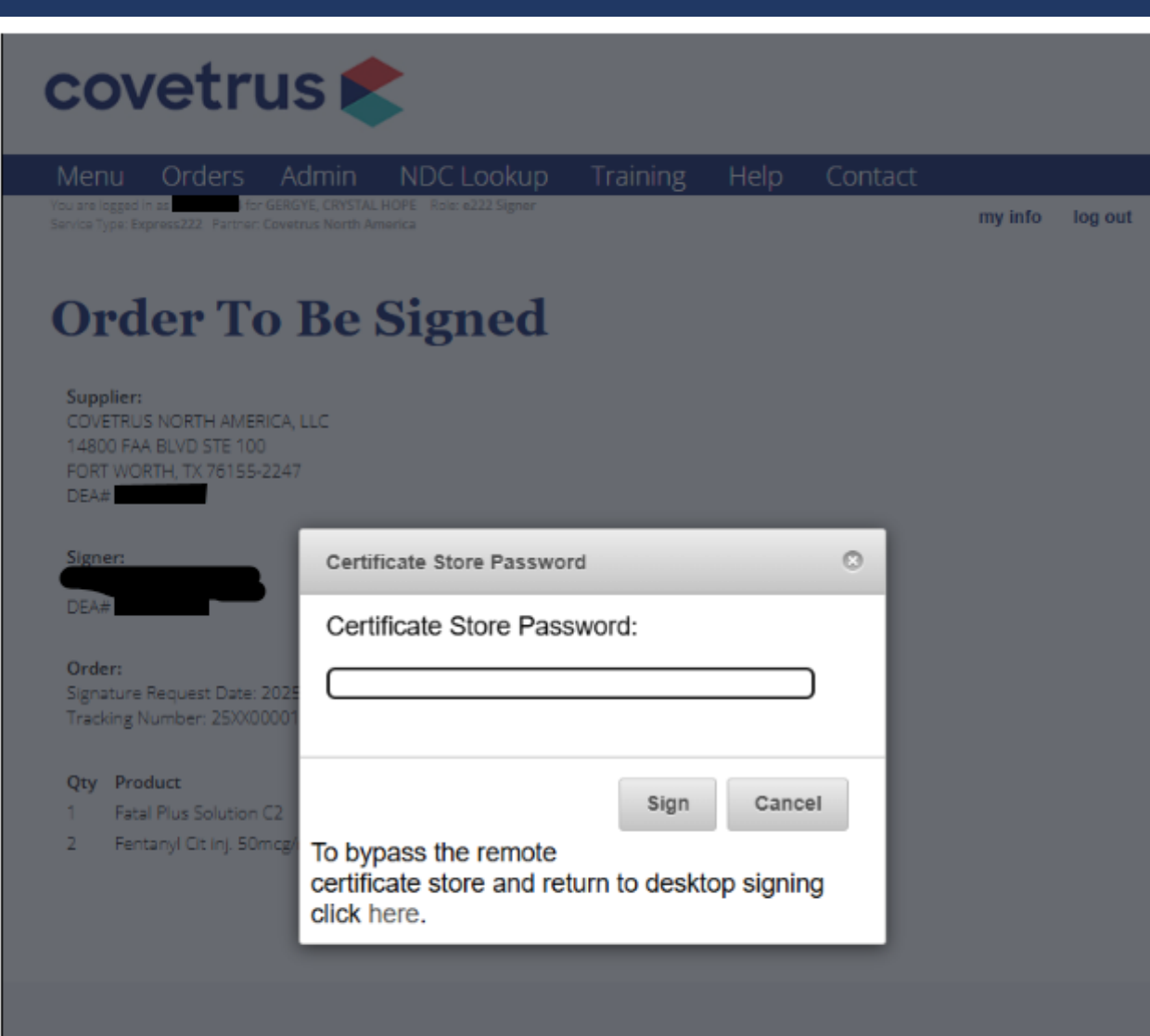

Enter Certificate Store Password (set up during digital e222 process, passwords may vary between Admin and User accounts) and click "Sign"

Powered by Express222 / Legisym, LLC. Privacy Policy

Users with e222 access can review in-process orders under the "Sent Orders" tab. Users can view past orders under the "Archived Orders" tab. Click on the CSOS ID to review the order and to confirm receipt.

| :<br>NETRUS<br>BOO FAA<br>RT WOR<br>Pplier DE<br>TE: 2025 | NDRTH AMER<br>BLVD STE 100<br>TH, TX 76155-2<br>A #:                   | ICA, LLC<br>2247                                                                                                    |                                                                                                    |                                                                                                    |                                                                                                    |                                                                                                    |                                                                                                    |                                                                                                    |
|-----------------------------------------------------------|------------------------------------------------------------------------|----------------------------------------------------------------------------------------------------|----------------------------------------------------------------------------------------------------|----------------------------------------------------------------------------------------------------|----------------------------------------------------------------------------------------------------|----------------------------------------------------------------------------------------------------|----------------------------------------------------------------------------------------------------|----------------------------------------------------------------------------------------------------|
| No. of<br>Pkgs                                            | Size of<br>Package                                                     | Name of Item                                                                                                    |                                                                                                    | National Drug<br>Code                                                                                                    | Pkgs<br>Shipped                                                                                                    | Date<br>Shipped                                                                                                    | Pkgs<br>Received                                                                                                    | Date<br>Received                                                                                                    |
| 1                                                         | 250ml Vial                                                             | 035946 Fatal Plus Solution C2                                                                                                    |                                                                                                    |                                                                                                    |                                                                                                    |                                                                                                    |                                                                                                    |                                                                                                    |
| 2                                                         | 50 mi viai                                                             | 055012 Fentanyi Cit Inj. 50mcg/mi I                                                                                                    | PF 50mi                                                                                                    |                                                                                                    |                                                                                                    |                                                                                                    |                                                                                                    |                                                                                                    |
|                                                           |                                                                        |                                                                                                    |                                                                                                    | •                                                                                                    |                                                                                                    |                                                                                                    |                                                                                                    |                                                                                                    |
|                                                           | VETRUS<br>200 FAA<br>RT WOR<br>2025<br>TE: 2025<br>No. of<br>Pkgs<br>1 | VETRUS NDRTH AMER           800 FAA BLVD STE 100           RT WORTH, TX 76155-3           xplier DEA #:           TE: 2025-04-09           No. of           Pkgs           2           50 ml vial | VETRUS NORTH AMERICA, LLC<br>200 FAA BLVD STE 100<br>RT WORTH, TX 76155-2247<br>2016r DEA #:<br>TE: 2025-04-09<br>No. of Size of Name of Item<br>Pkgs Package 035946 Fatal Plus Solution C2<br>2 50 ml Vial 035946 Fatal Plus Solution C2<br>2 50 ml Vial 055012 Fentanyi Cit Inj. 50mcg/ml | VETRUS NDRTH AMERICA, LLC<br>200 FAA BLVD STE 100<br>RT WORTH, TX 76155-2247<br>2016 DEA #:<br>TE: 2025-04-09<br>No. of Size of Name of Item<br>Pkgs Package<br>1 250ml Vial 035946 Fatal Plus Solution C2<br>2 50 ml vial 055012 Fentanyl Clt Inj. 50mcg/ml PF 50ml<br>DEA Registration No. Name and Address of | VETRUS NORTH AMERICA, LLC<br>200 FAA BLVD STE 100<br>RT WORTH, TX 76155-2247<br>2016 DEA #:<br>TE: 2025-04-09<br>No. of Size of Name of Item National Drug<br>Pkgs Package Code<br>1 250ml Vial 035946 Fatal Plus Solution C2<br>2 50 ml Vial 055012 Fentanyl Cit Inj. 50mcg/ml PF 50ml | VETRUS NORTH AMERICA, LLC<br>200 FAA BLVD STE 100<br>RT WORTH, TX 76155-2247<br>2016 DEA #:<br>TE: 2025-04-09<br>No. of Size of Name of Item National Drug Code Shipped<br>1 250ml Vial 035946 Fatal Plus Solution C2<br>2 50 ml Vial 035946 Fatal Plus Solution C2<br>2 DEA Registration No. Name and Address of Registrant | VETRUS NDRTH AMERICA, LLC<br>200 FAA BLVD STE 100<br>RT WORTH, TX 76155-2247<br>2016 DEA #:<br>TE: 2025-04-09<br>No. of Size of Name of Item National Drug Pkgs Date<br>Pkgs Package Date Shipped Shipped<br>1 250ml Vial 035946 Fatal Plus Solution C2 Shipped Dispersion<br>2 50 ml Vial 055012 Fentanyl Cit Inj. 50mcg/ml PF 50ml Dispersion<br>DEA Registration No. Name and Address of Registrant | VETRUS NORTH AMERICA, LLC<br>200 FAA BLVD STE 100<br>RT WORTH, TX 76155-2247<br>2016 DEA #:<br>TE: 2025-04-09<br>No. of Size of Name of Item National Drug Pkgs Date Pkgs<br>Pkgs Package Date Pkgs Code Shipped Received<br>1 250ml Vial 035946 Fatal Plus Solution C2 Solution C2 Solution |

| DEA Registration No.                | *** DIGITAL SIGNATURE IS MISSING ***<br>*** NOT VALID IF PRINTED *** |  |
|-------------------------------------|----------------------------------------------------------------------|--|
| Schedules<br>** UNKNOWN **          |                                                                      |  |
| No. of this Order Form<br>25XX00001 | ATLANTA , GA 30322                                                   |  |

#### This is a copy of your digitally signed and validated e222 form. This is not a DEA-issued paper 222 form.

Service Contract: Covetrus North America PO Number: Special Instructions:

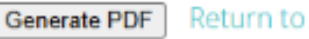

## Completed or Cancelled Orders

| Express222 | Ord | ers |
|------------|-----|-----|
|            |     |     |

|                                                                                                    | Open Orders                                                                                                    | Sent Orders                                                                                              | Archived Orders |
|----------------------------------------------------------------------------------------------------|----------------------------------------------------------------------------------------------------|----------------------------------------------------------------------------------------------------|-----------------|
| ARCHIVED e222 FORM                                                                                                    | AS                                                                                                    |                                                                                                    |                 |
| Start Date/Time: 1-Jan-2                                                                                                    | 2024 12:00 AM                                                                                                    |                                                                                                    |                 |
| End Date/Time: 09-Apr-                                                                                                    | 2025 11:59 PM                                                                                                    |                                                                                                    |                 |
|                                                                                                    |                                                                                                    |                                                                                                    |                 |
| Submit Cancel                                                                                                    |                                                                                                    |                                                                                                    |                 |
|                                                                                                    |                                                                                                    |                                                                                                    |                 |
|                                                                                                    |                                                                                                    |                                                                                                    |                 |
|                                                                                                    |                                                                                                    |                                                                                                    |                 |
| Archived Orders                                                                                                    |                                                                                                    |                                                                                                    | G               |
| Archived Orders<br>CSOS ID                                                                                                    | Date/Time 🖕                                                                                                    |                                                                                                    | Status          |
| Archived Orders<br>CSOS ID<br>5XX00001                                                                                                    | Date/Time 🖕<br>09-Apr-2025 16:49PM                                                                                                    | canceled                                                                                                 | Status          |
| Archived Orders<br>CSOS ID<br>5XX00001<br>4XX00007                                                                                              | Date/Time 🖕<br>09-Apr-2025 16:49PM<br>26-Nov-2024 12:26PM                                                                                                    | canceled<br>archived                                                                                     | Status          |
| Archived Orders<br>CSOS ID<br>5XX00001<br>4XX00007<br>4XX00006                                                                                  | Date/Time<br>09-Apr-2025 16:49PM<br>26-Nov-2024 12:26PM<br>22-Oct-2024 17:05PM                                                                                                    | canceled<br>archived<br>archived                                                                         | Status          |
| Archived Orders<br>CSOS ID<br>5XX00001<br>4XX00007<br>4XX00006<br>4XX00005                                                                      | Date/Time<br>09-Apr-2025 16:49PM<br>26-Nov-2024 12:26PM<br>22-Oct-2024 17:05PM<br>15-Oct-2024 11:37AM                                                                                             | canceled<br>archived<br>archived<br>archived                                                             | Status          |
| Archived Orders<br>CSOS ID<br>5XX00001<br>4XX00007<br>4XX00006<br>4XX00005<br>4XX00004                                                          | Date/Time<br>09-Apr-2025 16:49PM<br>26-Nov-2024 12:26PM<br>22-Oct-2024 17:05PM<br>15-Oct-2024 11:37AM<br>20-May-2024 14:58PM                                                                      | canceled<br>archived<br>archived<br>archived<br>archived<br>archived                                     | Status          |
| Archived Orders<br>CSOS ID<br>5XX00001<br>4XX00007<br>4XX00006<br>4XX00005<br>4XX00004<br>4XX00003                                              | Date/Time<br>09-Apr-2025 16:49PM<br>26-Nov-2024 12:26PM<br>22-Oct-2024 17:05PM<br>15-Oct-2024 11:37AM<br>20-May-2024 14:58PM<br>17-May-2024 13:06PM                                               | canceled<br>archived<br>archived<br>archived<br>archived<br>archived<br>canceled                         | Status          |
| Archived Orders<br>CSOS ID<br>5XX00001<br>4XX000007<br>4XX000006<br>4XX000005<br>4XX000004<br>4XX000003<br>4XX000002                            | Date/Time<br>09-Apr-2025 16:49PM<br>26-Nov-2024 12:26PM<br>22-Oct-2024 17:05PM<br>15-Oct-2024 11:37AM<br>20-May-2024 14:58PM<br>17-May-2024 13:06PM<br>22-Mar-2024 11:26AM                        | canceled<br>archived<br>archived<br>archived<br>archived<br>archived<br>canceled<br>archived             | Status          |
| Archived Orders<br>CSOS ID<br>25XX00001<br>24XX00006<br>24XX00006<br>24XX00005<br>24XX00004<br>24XX00003<br>24XX00003<br>24XX00002<br>24XX00001 | Date/Time<br>09-Apr-2025 16:49PM<br>26-Nov-2024 12:26PM<br>22-Oct-2024 17:05PM<br>15-Oct-2024 11:37AM<br>20-May-2024 14:58PM<br>17-May-2024 13:06PM<br>22-Mar-2024 11:26AM<br>08-Feb-2024 15:53PM | canceled<br>archived<br>archived<br>archived<br>archived<br>archived<br>canceled<br>archived<br>archived | Status          |

| Express222 Orders                                                                                                    |   |
|----------------------------------------------------------------------------------------------------|---|
| LEGEND: 🖳 View 🖉 Edit 🖻 Copy 🗀 Archive 🗹 Receive 본 Delete                                                                                                    |   |
| Open Orders Sent Orders Archived Orders                                                                                                    | l |
| Create a New Order                                                                                                    |   |
| Open Orders (these orders have not yet been sent)                                                                                                    |   |
| Image: March 100 March 100 March |   |
|                                                                                                    |   |
|                                                                                                    |   |
|                                                                                                    |   |
|                                                                                                    |   |
|                                                                                                    |   |

## **Receiving Items**

After orders are signed and sent, the vendor will upload a partially completed CSOS certificate including the date of shipment. When the DEA license holder receives the shipment, they can click the "Receiving" button to acknowledge receipt of the order.

TO: COVETRUS NORTH AMERICA, LLC 14800 FAA BLVD STE 100 FORT WORTH, TX 76155-2247 Supplier DEA #: DATE: 2024-10-22

|   | No. of<br>Pkgs | Size of<br>Package | Name of Item                 | National Drug<br>Code | Pkgs<br>Shipped | Date<br>Shipped | Pkgs<br>Received | Date<br>Received |
|---|----------------|--------------------|------------------------------|-----------------------|-----------------|-----------------|------------------|------------------|
| 1 | 2              | BX5                | 077868 FENTANYL PATCH 25MCG  |                       | 2.0000          | 2024-10-23      |                  |                  |
| 2 | 2              | BX5                | 077869 FENTANYL PATCH 50MCG  |                       | 2.0000          | 2024-10-23      |                  |                  |
| З | 3              | BX5                | 077871 FENTANYL PATCH 100MCG |                       | 3.0000          | 2024-10-30      |                  |                  |

| DEA Registration No.                | Name and Address of Registrant |  |
|-------------------------------------|--------------------------------|--|
|                                     |                                |  |
| 2,2N,3,3N,4,5                       |                                |  |
| No. of this Order Form<br>24XX00006 |                                |  |

This is a copy of your digitally signed and validated e222 form. This is not a DEA-issued paper 222 form.

Service Contract: Covetrus North America

PO Number:

Special Instructions: Please overnight ship asap. Thank you!

The DEA License holder or proxy must fill in receipt date and confirm quantity of each product received. Once complete, click "Commit pending changes" button. This marks the order as complete and allows the user to generate a complete PDF of the 222 transaction that can be printed and stored in paper records if applicable

### Receiving Status for e222 Form# 24XX00006

Products ordered From: Covetrus North America Date: 10-22-2024

### Order Qty: 2.0000 Product: 077868 FENTANYL PATCH 25MCG(BX5)

| 2.0000 shippe | d on 2024-10-23 (NDC: |         |  |
|---------------|-----------------------|---------|--|
| RECEIVED QTY  | RECEIVED DATE         |         |  |
| 2             | 2024-10-25            | receive |  |

#### Order Qty: 2.0000 Product: 077869 FENTANYL PATCH 50MCG(BX5)

| 2.0000 shippe |              | d on 2024-10-23 (NDC: |         |  |
|---------------|--------------|-----------------------|---------|--|
|               | RECEIVED QTY | RECEIVED DATE         |         |  |
|               | 2            | 2024-10-25            | receive |  |

### Order Qty: 3.0000 Product: 077871 FENTANYL PATCH 100MCG(BX5)

| 2        | 2 | 2024-10-25 | receive |                     |
|----------|---|------------|---------|---------------------|
| dd Notes | : |            |         | _                   |
|          |   |            |         |                     |
|          |   |            |         | * Max 500 Character |
|          |   |            |         |                     |

## Completed e222

TO:

COVETRUS NORTH AMERICA, LLC 14800 FAA BLVD STE 100 FORT WORTH, TX 76155-2247 Supplier DEA #: DATE: 2024-10-22

|   |   | No. of<br>Pkgs | Size of<br>Package | Name of Item                 | National Drug<br>Code | Pkgs<br>Shipped | Date<br>Shipped | Pkgs<br>Received | Date<br>Received |
|---|---|----------------|--------------------|------------------------------|-----------------------|-----------------|-----------------|------------------|------------------|
| l | 1 | 2              | BX5                | 077868 FENTANYL PATCH 25MCG  |                       | 2.0000          | 2024-10-23      | 2.0000           | 2024-10-25       |
| E | 2 | 2              | BX5                | 077869 FENTANYL PATCH 50MCG  |                       | 2.0000          | 2024-10-23      | 2.0000           | 2024-10-25       |
|   | 3 | 3              | BX5                | 077871 FENTANYL PATCH 100MCG |                       | 3.0000          | 2024-10-30      | 3.0000           | 2024-10-25       |

| DEA Registration No.                | Name and Address of Registrant |
|-------------------------------------|--------------------------------|
| Schedules<br>2,2N,3,3N,4,5          |                                |
| No. of this Order Form<br>24XX00006 |                                |

### This is a copy of your digitally signed and validated e222 form. This is not a DEA-issued paper 222 form.

Service Contract: Covetrus North America

PO Number:

Special Instructions: Please overnight ship asap. Thank you!

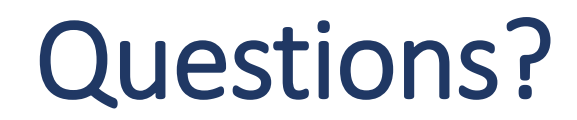

Thank you for your time.

Please contact <u>ORIC@emory.edu</u> for any questions about CSOS.

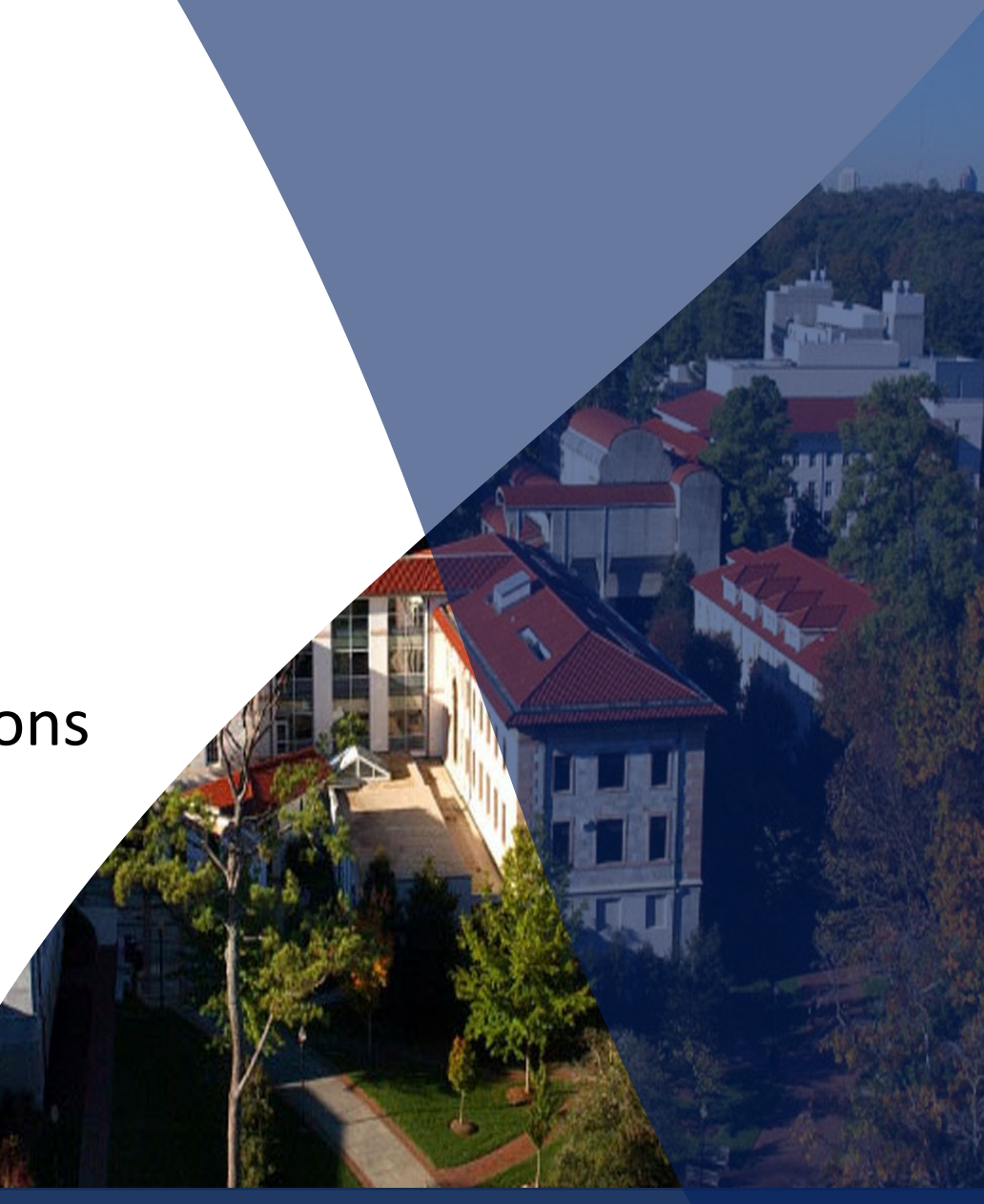

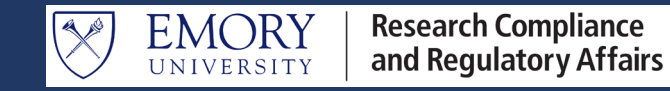